Creating a user account is a one-time process. The process requires you to submit a few details of personal information to verify your identity to the system. It takes just a few minutes to complete the information required to set up an account. Use the following procedure to set up an account.

1. In your web browser, enter the URL <u>https://logoscms.parishsoftfamilysuite.com/</u>

The ConnectNow **Welcome** screen is displayed:

| Connecting People and the Church                                           |      |                                                                                                    |  |  |  |  |
|----------------------------------------------------------------------------|------|----------------------------------------------------------------------------------------------------|--|--|--|--|
| Welcome! Sign In Bel                                                       | ow   |                                                                                                    |  |  |  |  |
| Username.*<br>Password:*<br><u>New User?</u>                               | Logn | For security purposes - we only support the following browsers:<br>IE 8.0+, FireFox 3.0+, Safari 3.0+ and Chrome 2.0+.<br>If you do not have any of these installed on your system you must install or<br>upgrade to one of them before you can login. |  |  |  |  |
| Use of this software, website, and services is subject to the Terms of Use |      |                                                                                                    |  |  |  |  |
|                                                                            |      |                                                                                                    |  |  |  |  |

2. Click the **<u>New User?</u>** link to display the **New User Registration Form:** 

|                                            | ш                                                                           |                                    |                                   |   |
|--------------------------------------------|-----------------------------------------------------------------------------|------------------------------------|-----------------------------------|---|
| Step 1: Account                            | Request                                                                     |                                    |                                   |   |
| Organization Not i                         | m List? If your organization is not a                                       | vailable in the dropdown, plea     | ase contact them for assistance.  |   |
| Organization:*                             | v                                                                           |                                    |                                   |   |
| User Name:*                                |                                                                             |                                    |                                   |   |
| Password:                                  | A temporary password will b<br>Monitor your spam folder!                    | e generated and emaile             | d to you.                         |   |
| Step 2: Personal                           | Information                                                                 |                                    |                                   |   |
| This information is used                   | to verify your identity in the data                                         | abase OR create a new fam          | ily record.                       |   |
| First Name:*                               |                                                                             | Country:*                          |                                   | ~ |
| Last Name:*                                |                                                                             | Address:*                          |                                   |   |
| Nick Name:                                 |                                                                             | City:*                             |                                   |   |
| Primary Phone:*                            |                                                                             | Region;*                           |                                   |   |
| Birth Date:*                               | eg. MM/DD/YYYY                                                              | Postal Code:*                      |                                   |   |
| Step 3: Email Ad                           | ldress                                                                      |                                    |                                   |   |
| Why Multiple Ema<br>additional fields help | il Addresses? People occasionally o<br>us find or update your family record | change email addresses. If yo<br>L | u are in the family database, the |   |
| Count Freda                                | eg. email@domain.com                                                        | Prior Email #1:                    | optional                          |   |
| Current Email:                             |                                                                             |                                    |                                   |   |

3. Complete Steps 1 -3 on the form. Required fields are marked with a red asterisk: \*.

## 4. Click Submt Registration to submit your information to the system.

## 5. You should receive this screen.

| 🔁 mines Page 🛛 🛪 🕐 My Dan Dhuch Herp II. 🕱 🖉 Keen Un                 | Paperster X                                                                                                    | The second second second second second second second second second second second second second second second se | A DOCTOR DATE  |
|----------------------------------------------------------------------|----------------------------------------------------------------------------------------------------|----------------------------------------------------------------------------------------------------|----------------|
| € C Ó Ó correctiona logosoma com/ un Register auge                   |                                                                                                    |                                                                                                    | ŵ 1            |
| 🖀 King's University Carl 🙎 Outlook Web App 📒 Imported From 🗉 🕚 Daily | Raadings 🧱 GlA Publications Stor. 🖏 New Tab Search 👹 ConnectStore                                                                                                    |                                                                                                    |                |
|                                                                      | Connective Connecting People and the Church                                                                                                    |                                                                                                    |                |
|                                                                      | New User Registration Form                                                                                                    |                                                                                                    |                |
|                                                                      | User Registration Substitution Completed<br>Corrent Status: Pickling Review & Approval<br>Due to security and detity corcerns, your inguination information needs to be need<br>to the security and the security and you be your particular that approval varies, build<br>the will send status updates to pour use at the securit and address belows. Following,<br>approval, you will recoher your account information and a randomly power<br>Mighlandpolicemon()(gmail.com<br>Pease monitor your span failer) | owed and auproved<br>c e a rejocally<br>account<br>ated passwork.                                               |                |
|                                                                      | < Bet to our page                                                                                                    |                                                                                                    |                |
|                                                                      |                                                                                                    | Parishson                                                                                                    |                |
| 👔 🖲 🛐 🎬 📴 🕮 🚳 🤒                                                      | P                                                                                                    |                                                                                                    | • • > 5 340 PM |